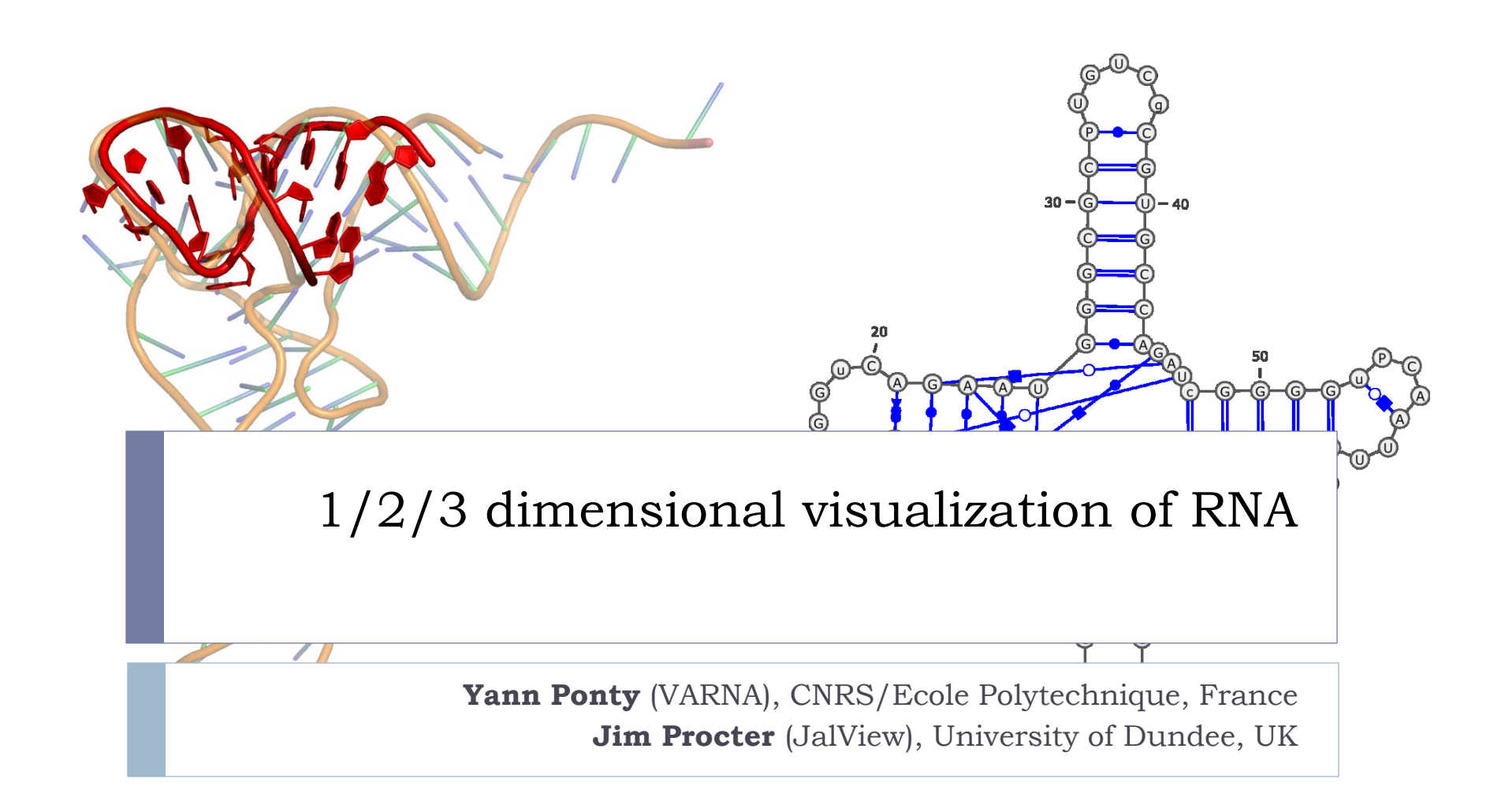

## Goals

• To help your survive the RNA data jungle.

- To conceptually and practically connect the three levels of RNA structural information.
- To introduce mature prediction and annotation tools.
- To illustrate the structure-informed curation RNA alignments.
- To keep this fun and interactive.

# Schedule (French)

| When? | What?                                                                                                   |  |  |
|-------|----------------------------------------------------------------------------------------------------|--|--|
| 9:30  | Introduction                                                                                            |  |  |
| 9:45  | First session: Databases, 2D structure prediction tools, 3D annotations tools, hands on.                |  |  |
| 10:30 | Interactive coffee break                                                                                |  |  |
| 10:45 | Second session: Ensemble approaches, comparative methods, further refinement of alignments, assessment. |  |  |
| 12:30 | Discussion                                                                                              |  |  |
| 13:00 | Lunch                                                                                                   |  |  |

# RNA structure(s)

UUAGGCGGCCACAGC GGUGGGGUUGCCUCC CGUACCCAUCCCGAA CACGGAAGAUAAGCC CACCAGCGUUCCGGG GAGUACUGGAGUGCG CGAGCCUCUGGGAAA CCCGGUUCGCCGCCA CC

Secondary structure

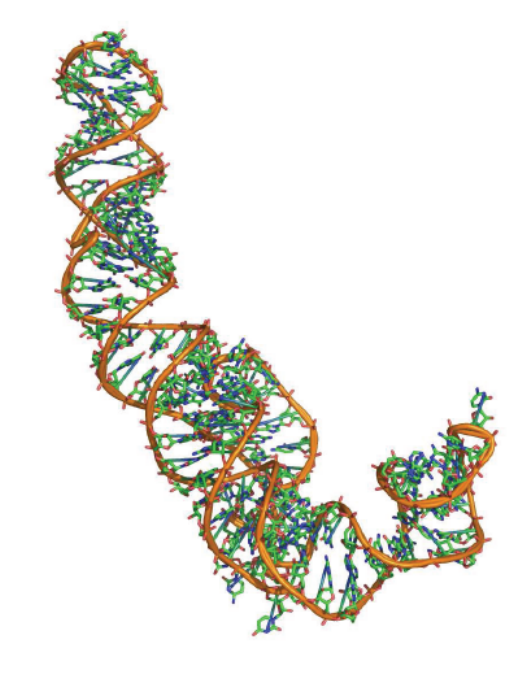

#### Primary structure

Tertiary structure

Source: 5s rRNA (PDBID: 1K73:B)

# RNA structure(s)

UUAGGCGGCCACAGC GGUGGGGUUGCCUCC CGUACCCAUCCCGAA CACGGAAGAUAAGCC CACCAGCGUUCCGGG GAGUACUGGAGUGCG CGAGCCUCUGGGAAA CCCGGUUCGCCGCCA CC

Primary structure

Secondary<sup>+</sup> structure

#### Tertiary structure

Source: 5s rRNA (PDBID: 1K73:B)

# How RNA folds

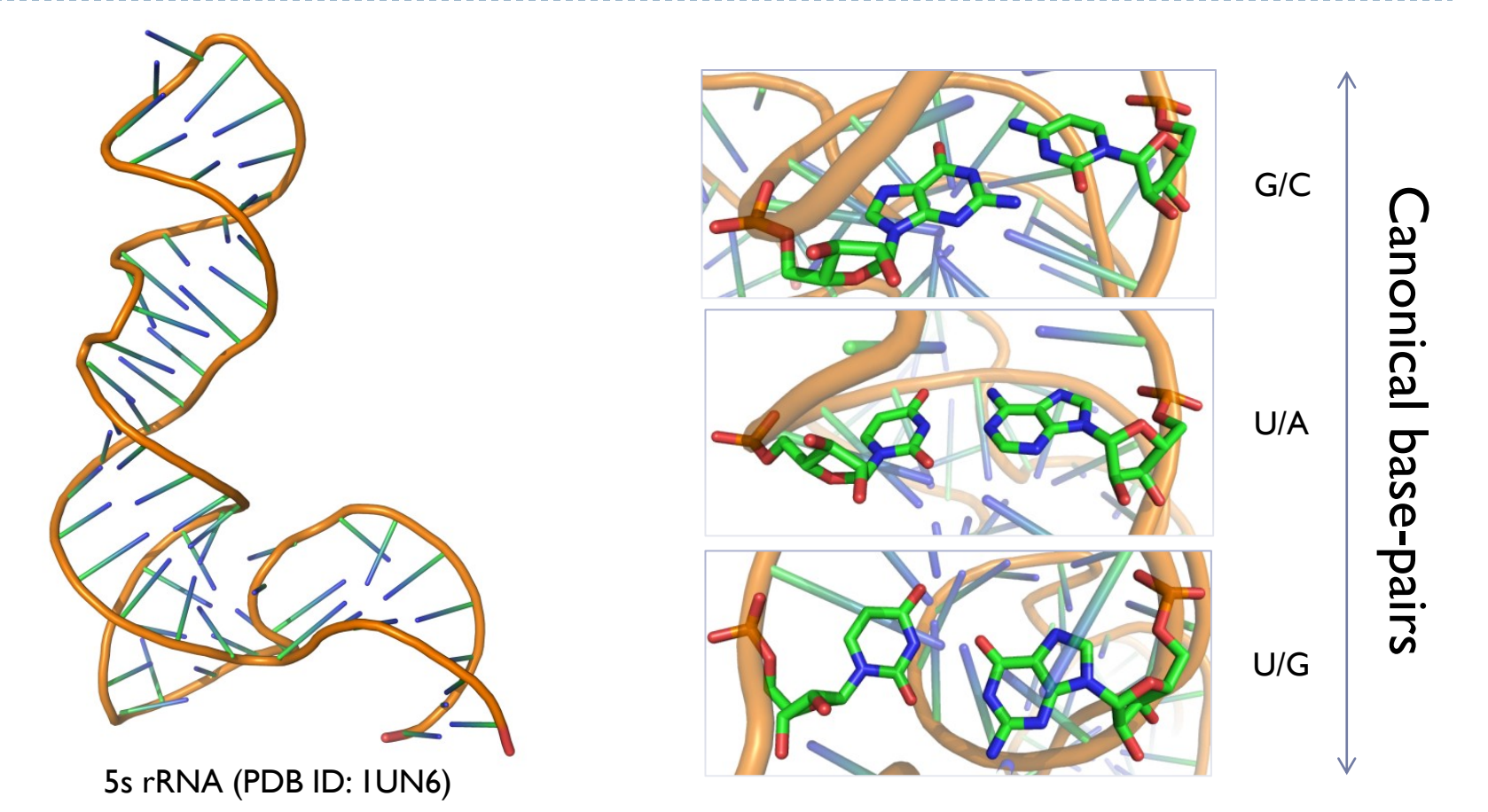

RNA folding = Hierarchical stochastic process driven by/resulting in the pairing (hydrogen bonds) of a subset of its bases.

# Sources of RNA data

Þ

| Name       | Data type                                           | Scope                          | Description                                                                                                    | File formats #Entries                 |                                                                | URL                   |
|------------|-----------------------------------------------------|--------------------------------|----------------------------------------------------------------------------------------------------|---------------------------------------|----------------------------------------------------------------|-----------------------|
| PDB        | All-atoms                                           | General                        | RCSB Protein Data Bank – Global repository for 3D molecular models                                                                                         | PDB                                   | ~1,900 models                                                  | http://www.pdb.org    |
| NDB        | All-atoms,<br>Secondary<br>structures               | General                        | Nucleic Acids Database – Nucleic acids models and structural annotations.                                                                                  | PDB, RNAML                            | ~2,000 models                                                  | http://bit.ly/rna-ndb |
| RFAM       | Alignments,<br>Secondary<br>structures <sup>3</sup> | General                        | RNA FAMilies – Multiple alignments of RNA as<br>functional families. Features consensus secondary<br>structures, either predicted and/or manually curated. | stockholm,<br>fasta                   | ~1,973<br>Alignments/<br>structures,<br>2,756,313<br>sequences | http://bit.ly/rfam-db |
| STRAND     | Secondary<br>structures                             | General                        | The RNA secondary STRucture and statistical<br>ANalysis Database – Curated aggregation of several<br>databases                                             | CT, BPSEQ,<br>RNAML,<br>FASTA, Vienna | 4,666<br>structures                                            | http://bit.ly/sstrand |
| PseudoBase | Secondary<br>structures                             | Pseudokn<br>otted<br>RNAs      | PseudoBase – Secondary structure of known pseudonotted RNAs.                                                                                               | Extended<br>Vienna RNA                | 359 structures                                                 | http://bit.ly/pkbase  |
| CRW        | Sequence<br>alignments,<br>Secondary<br>structures  | Ribosoma<br>I RNAs,<br>Introns | Comparative RNA Web Site – Manually curated alignments and statistics of ribosomal RNAs.                                                                   | FASTA, ALN,<br>BPSEQ                  | I,109<br>structures,<br>91,877<br>sequences                    | http://bit.ly/crw-rna |

### RNA file formats: Sequences (alignments)

>0.sativa.1 AJ489954.1/1-104

.....UGGCUGUGACGACUAGGUGAAAUU.CAAGCUCAACAGACCAAAUCACAGGUCUC .UCUCCAAGGCCUU.UGGAGAUGGGAUCUGUAUGCCGA.....GU.UUCCGCUC....

.AGCCG.....

>0.sativa.2 AY013245.2/61987-62105

....GAUGGCAGUGACGACUUGGUAAUAUU.CAAGCUCAACAGACCAAAUCACAGGUCUU CCUCUCUGGAUCCAC..UCCUCUGGGAUUGAUUUG..UAUGCCGAUUUUCCCGCUGAACC GAGCCAUC....

>0.sativa.3 AJ307928.1/3-121

....GAUGGCAGUGACGACCUGGUAAUAUU.CAAGCUCAACAGACCAAAUCACAGGUCUU ..UCUCUCUGGAUCUACUCCUCAGGGAUUGAUUUG.UAUGCCGAUUUUUCCGCUGAACC GAGCCAUC....

#### Fasta

CLUSTAL 2.1 multiple sequence alignment

| M.musculus.1<br>H.sapiens.2<br>H.sapiens.3<br>T.rubripes.1<br>H.sapiens.1 | UGGCCUCGUUCAAGUAAUCCAGGAUAGGCUGUG-CAGGUCCCAAGGGGCCUAUUCU       55         UGGCCUCGUUCAAGUAAUCCAGGAUAGGCUGUG-CAGGUCCCAAU-GGCCUAU-CU       53         GGACCCAGUUCAAGUAAUUCAGGAUAGGUUGUGUG-CUGUCCAGCCUGUUCU       51         CAACCGGGUUCAAGUAAUCCAGGAUAGGCUCUGUAUCUGUCUUGGCCUAUGCU       53         UGGCUGGAUUCAAGUAAUCCAGGAUAGGCUGUUUCCAUCUGUG-AGGCCUAUUCU       54        *      *      * |
|---------------------------------------------------------------------------|----------------------------------------------------------------------------------------------------|
| M.musculus.1                                                              | UGGUUACUUGCACGGGGAC 74                                                                                                    |
| H.sapiens.2                                                               | UGGUUACUUGCACGGGGAC 72                                                                                                    |
| H.sapiens.3                                                               | CCAUUACUUGGCUCGGGGAC 71                                                                                                    |

Aln

#### RNA file formats: Sequences (alignments)

| # STOCKHOLM 1.0<br>#=GF ID mir-22<br>#=GF AC RF00653  |                                                                                                    |
|-------------------------------------------------------|----------------------------------------------------------------------------------------------------|
| <br>O.latipes.1<br>Gasterosteus_aculeat.1<br>R.esox.1 | CGUUG.CCUCACAGUCGUUCUUCA.CUGGCU.AGCUUUAUGUCCCACG.<br>GGCUG.ACCUACAGCAGUUCUUCA.CUGGCA.AGCUUUAUGUCCUCAUCU<br>AGCUGAGCACACAGUUCUUCA.CUGGCA.GCCUUAAGGUUUCUGUAG |
| #=GC SS_cons<br>#=GC RF                               | .<<<<< <ggccg.acucacagcaguucuuca.cuggca.agcuuuauguccuuauaa< td=""></ggccg.acucacagcaguucuuca.cuggca.agcuuuauguccuuauaa<>                                   |
| O.latipes.1<br>Gasterosteus_aculeat.1<br>R.esox.1     | CCCCACCGUAAAGCU.GC.CAGUUGAAGAGCUGUUGUG.UGUAACC<br>ACCAGC.UAAAGCU.GC.CAGCUGAAGAACUGUUGUG.GUCGGCA<br>ACAGGC.UAAACCU.GC.CAGCUGAAGAACUGCUCUG.GCCAGCU           |
| #=GC SS_cons<br>#=GC RF<br>//                         | >>>>>>>>>>>>>>>>>>>>>>>>>>>>>>>                                                                                                    |

#### Stockholm (RFAM)

> Rat Alanine tRNA

#### Vienna (RNAFold)

1590 1600 1610 1620 1630 # |123456789|123456789|123456789|123456789|123456 \$ 1590 AAAAAACUAAUAGAGGGGGGACUUAGCGCCCCCAAACCGUAACCCC=1636 % 1590 :::::::::::::[[[[[[:::::((([]]]]]::::)))::::::

#### PseudoBase

#### **BPSeq (CRW)**

| Filename: AM286415_b.bpse<br>Organism: Yersinia entero<br>Accession Numbers: AM2864<br>Citation and related info<br>1 U 0 | q<br>colitica<br>15<br>rmation a | subsp. e<br>available | enterocol<br>e at http | litica 80<br>p://www.u | )81<br>rna.ccbb. | utexas.edu |
|----------------------------------------------------------------------------------------------------|----------------------------------|-----------------------|------------------------|------------------------|------------------|------------|
| 117 U 0<br>118 U 236<br>119 G 235<br>120 C 234                                                                            |                                  |                       |                        |                        |                  |            |
| 121 C 233                                                                                                    |                                  |                       |                        |                        |                  |            |
| 122 U 232                                                                                                    | 80                               | dG = -3               | 3.48 [In               | itially                | -35.60]          |            |
| 123 G 231                                                                                                    | 1                                | U                     | 0                      | 2                      | 80               | 1          |
| 124 G 230                                                                                                    | 2                                | G                     | 1                      | 3                      | 79               | 2          |
|                                                                                                    | 3                                | G                     | 2                      | 4                      | 78               | 3          |
| 230 C 124                                                                                                    | 4                                | G                     | 3                      | 5                      | 77               | 4          |
| 231 C 123                                                                                                    | 5                                | А                     | 4                      | 6                      | 76               | 5          |
| $232 \land 122$                                                                                                    | 6                                | U                     | 5                      | 7                      | 0                | 6          |
| 233 G 121                                                                                                    | 7                                | G                     | 6                      | 8                      | 75               | 7          |
| 234 G 120                                                                                                    |                                  |                       |                        |                        |                  |            |
| 235 C 119                                                                                                    | 75                               | U                     | 74                     | 76                     | 7                | 75         |
| 236 A 118                                                                                                    | 76                               | U                     | 75                     | 77                     | 5                | 76         |
| 250 A 110                                                                                                    | 77                               | С                     | 76                     | 78                     | 4                | 77         |
|                                                                                                    | 78                               | С                     | 77                     | 79                     | 3                | 78         |
|                                                                                                    | 79                               | U                     | 78                     | 80                     | 2                | 79         |
|                                                                                                    | 80                               | А                     | 79                     | 0                      | 1                | 80         |
|                                                                                                    |                                  |                       |                        |                        |                  |            |

|--|

HEADER 27-JUL-09 RNA 3IGI TITLE TERTIARY ARCHITECTURE OF THE OCEANOBACILLUS IHEYENSIS GROUP TITLE 2 II INTRON COMPND  $MOL_ID: 1:$ COMPND 2 MOLECULE: GROUP IIC INTRON; COMPND 3 CHAIN: A: . . . 8009 P U A 375 19.076 79.179 370.688 1.00 66.25 ATOM Ρ ATOM 8010 OP1 U A 375 18.815 77.862 371.313 1.00 83.22 0 ATOM 8011 OP2 U A 375 19.869 80.203 371.409 1.00 56.32 0 . . . CONECT 8654 8520 CONECT 8655 8521 CONECT 8658 8531 MASTER 717 0 66 0 0 0 69 6 8656 2 123 33 END

PDB

<?xml version="1.0"?>
<!DOCTYPE rnaml SYSTEM "rnaml.dtd">
<rnaml version="1.0">
<molecule id="xxx">
<sequence> ... </sequence>
<structure> ... </sequence>
</molecule>
<interactions> ... </interactions>
</rnaml>

```
<?xml version="1.0"?>
<!DOCTYPE rnaml SYSTEM "rnaml.dtd">
<rnaml version="1.0">
  <molecule id="xxx">
      <sequence>
        <numbering-system id="1" used-in-file="false">
           <numbering-range>
              <start>1</start><end>387</end>
           </numbering-range>
        </numbering-system>
        <numbering-table length="387">
           2 3 4 5 6 7 8...
        </numbering-table>
        <seq-data>
           UGUGCCCGGC AUGGGUGCAG UCUAUAGGGU...
        </seq-data>
        . . .
     </sequence>
     <structure> ... </structure>
    </molecule>
 <interactions> ... </interactions>
</rnaml>
```

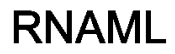

```
<?xml version="1.0"?>
<!DOCTYPE rnaml SYSTEM "rnaml.dtd">
<rnaml version="1.0">
   <molecule id="xxx">
     <sequence> ... </sequence>
     <structure>
        <model id="yyy">
           <base> ... </base> ...
            <str-annotation>
              <base-pair>
                 <base-id-5p><base-id><position>2</position></base-id></base-id-5p>
                 <base-id-3p><base-id><position>260</position></base-id>3p>
                 <edge-5p>+</edge-5p>
                 <edge-3p>+</edge-3p>
                 <bond-orientation>c</bond-orientation>
              </base-pair>
              <base-pair comment="?">
                 <base-id-5p><base-id><position>4</position></base-id></base-id-5p>
                 <base-id-3p><base-id><position>259</position></base-id>3p>
                 <edge-5p>S</edge-5p>
                 <edge-3p>W</edge-3p>
                 <bond-orientation>c</bond-orientation>
              </base-pair>
           </str-annotation>
       </model>
     </structure>
   </molecule>
 <interactions> ... </interactions>
</rnaml>
```

# Secondary Structure representations

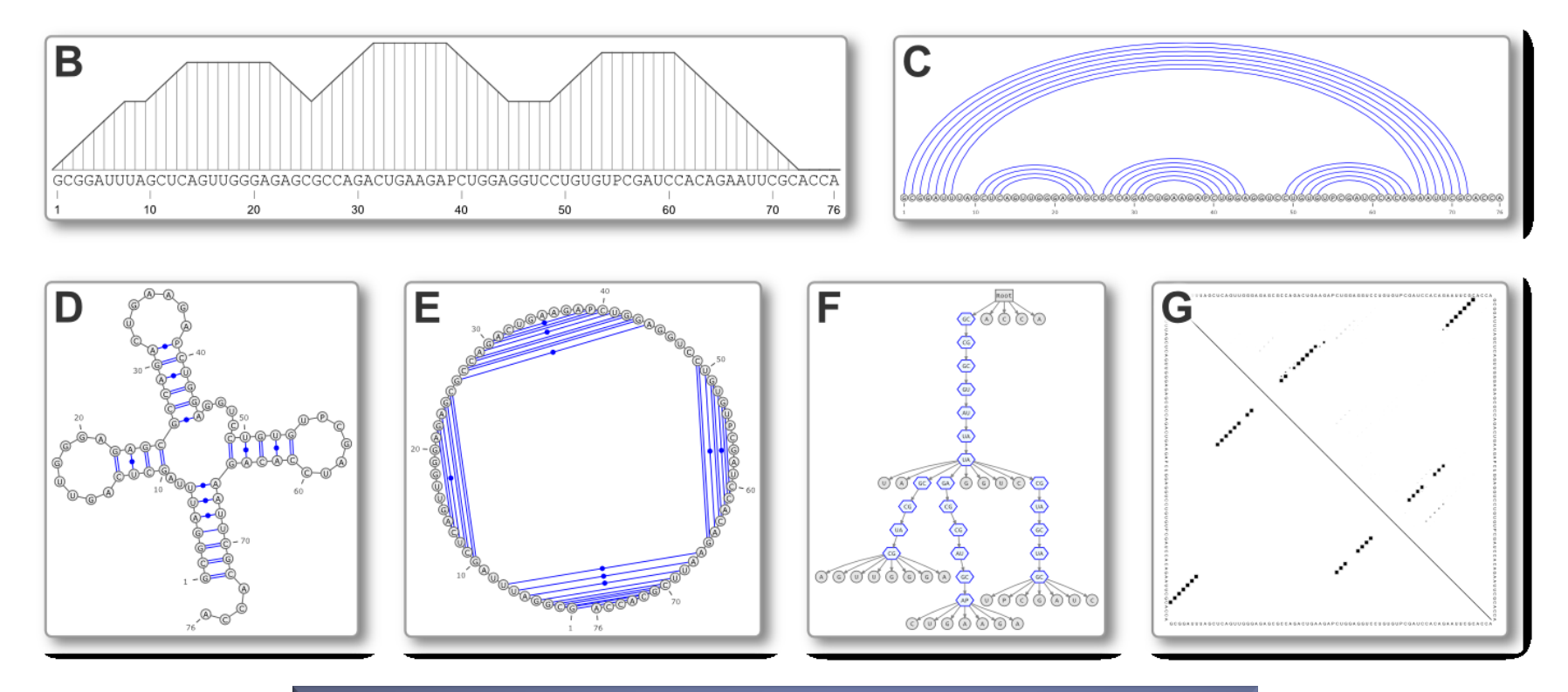

http://varna.lri.fr

Run the web start version of VARNA at: http://varna.lri.fr/downloads.html

Locate and save on disk a bunch of secondary structures from the RNA Strand Database (CT or BPseq): http://www.rnasoft.ca/strand/

 Load these files and using the region highlight feature of VARNA, highlight a region of interest.

Menu Edit Annotation New Region

# Basic prediction

Minimal free-energy folding

# Minimal Free-Energy (MFE) Folding

#### ...CAGUAGCCGAUCGCAGCUAGCGUA...

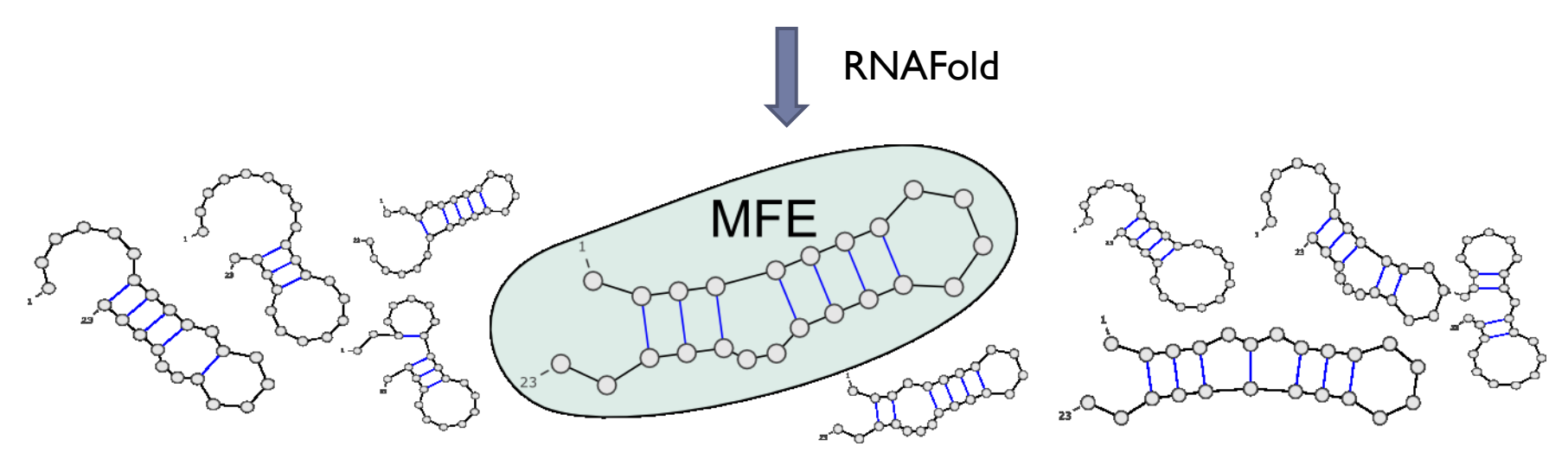

- > Turner model associates energy to each compatible secondary structure.
- Vienna RNA package implements a O(n<sup>3</sup>) algorithm for computing the most stable folding...
- but also offers nice visualization features.

### **RFAM: RNA functional families**

#### http://rfam.sanger.ac.uk/

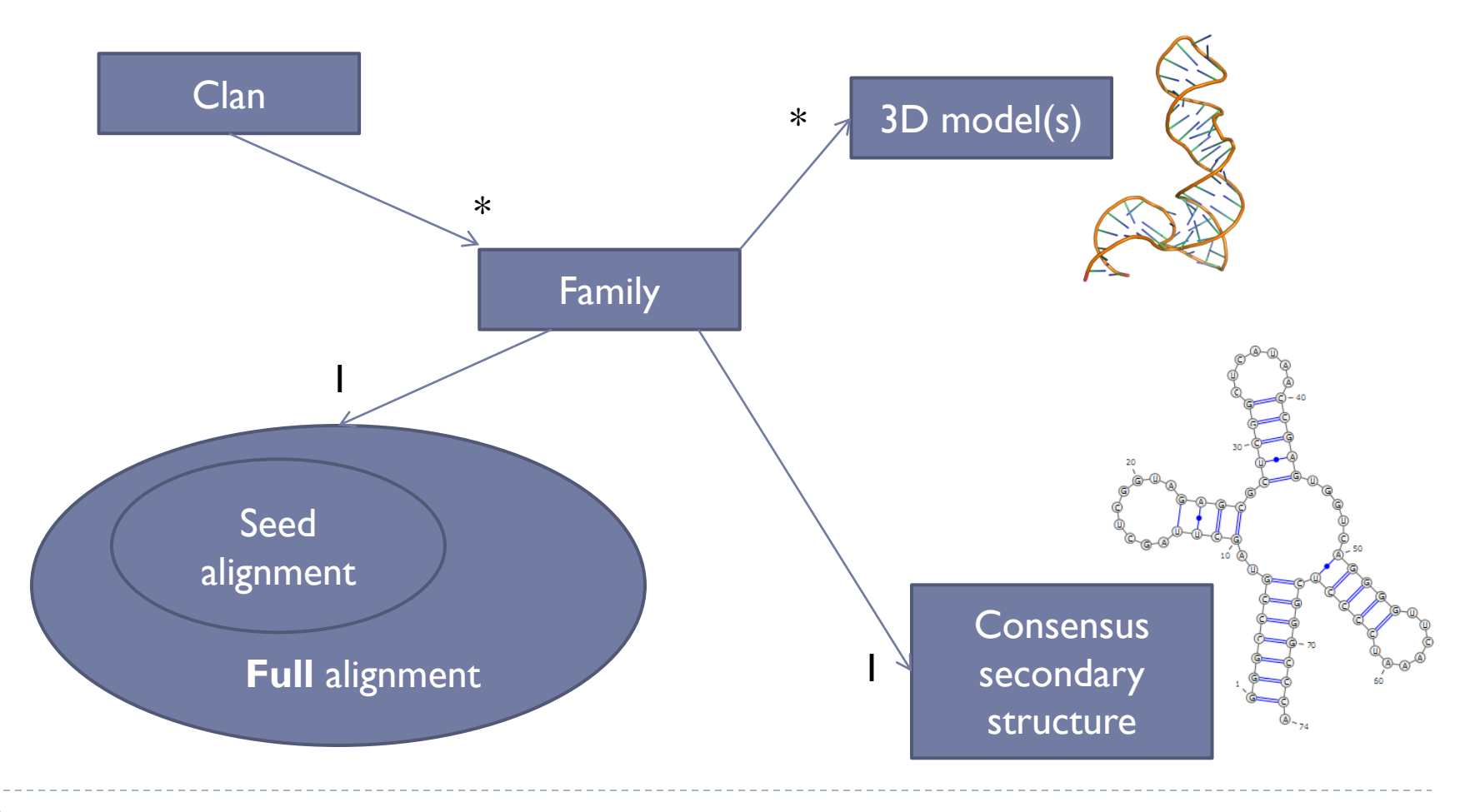

# Minimal Free-Energy folding of RNA

 Get the RFAM alignment for the the DI-D4 domain of the Group II intron (RFAM ID: RF02001 – Seed – Stockholm format)

http://rfam.sanger.ac.uk/

- Load the A. Capsulatum (Acidobacterium\_capsu.1) sequence in VARNA.
- Run RNAFold on this sequence using the Vienna RNA web tools suite: http://rna.tbi.univie.ac.at/
- Retrieve the result (Vienna format) and compare it with the consensus structure.
- Rerun RNAFold using more recent energy parameters (Show advanced options → Turner 2004 energy model)
- Compare the predictions in both models.

### Advanced structural features

Tertiary motifs and pseudoknots

## Non canonical interactions

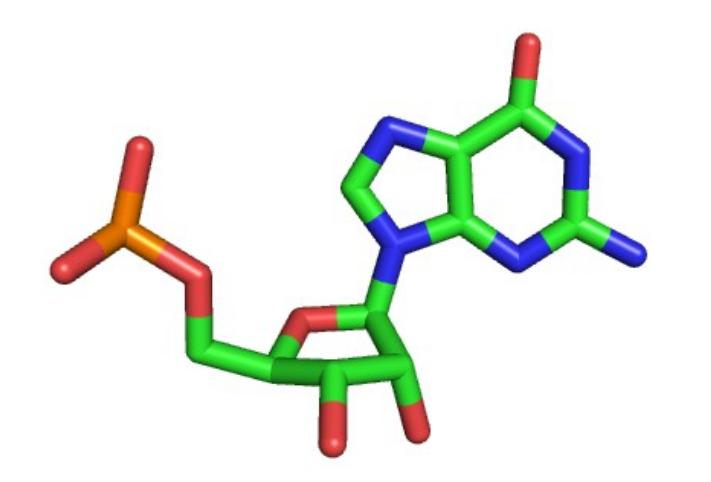

RNA nucleotides bind through edge/edge interactions.

Non canonical are weaker, but cluster into modules that are structurally constrained, evolutionarily conserved, and functionally essential.

### Non canonical interactions

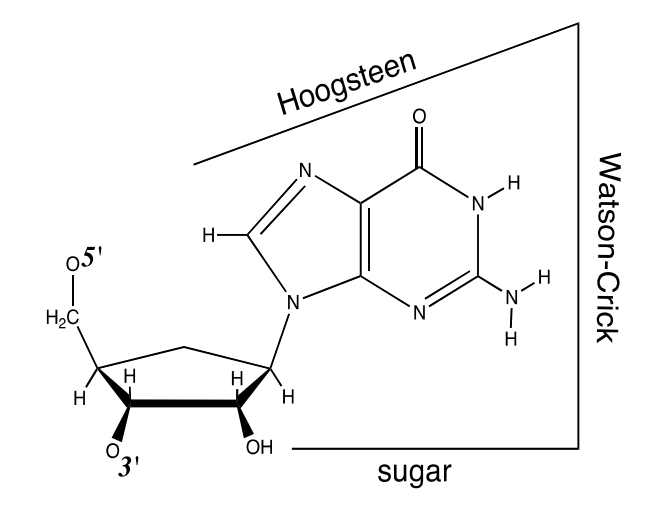

RNA nucleotides bind through edge/edge interactions.

Non canonical are weaker, but cluster into modules that are structurally constrained, evolutionarily conserved, and functionally essential.

### Non canonical interactions

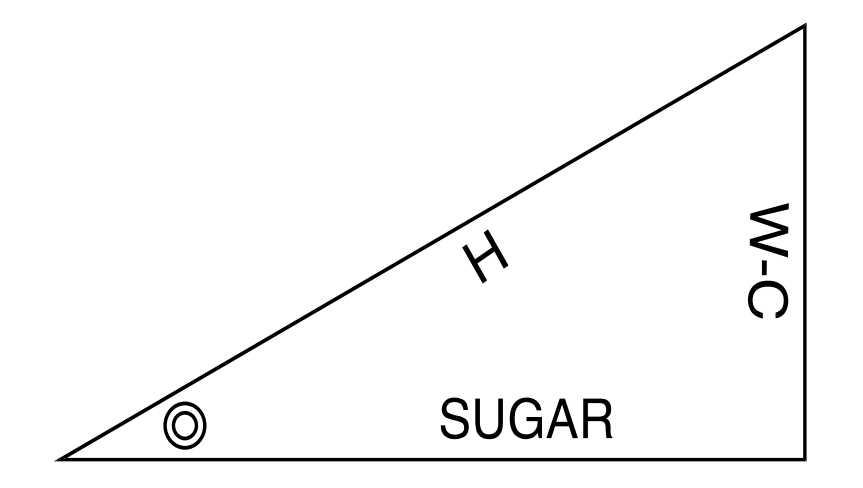

RNA nucleotides bind through edge/edge interactions.

Non canonical are weaker, but cluster into modules that are structurally constrained, evolutionarily conserved, and functionally essential.

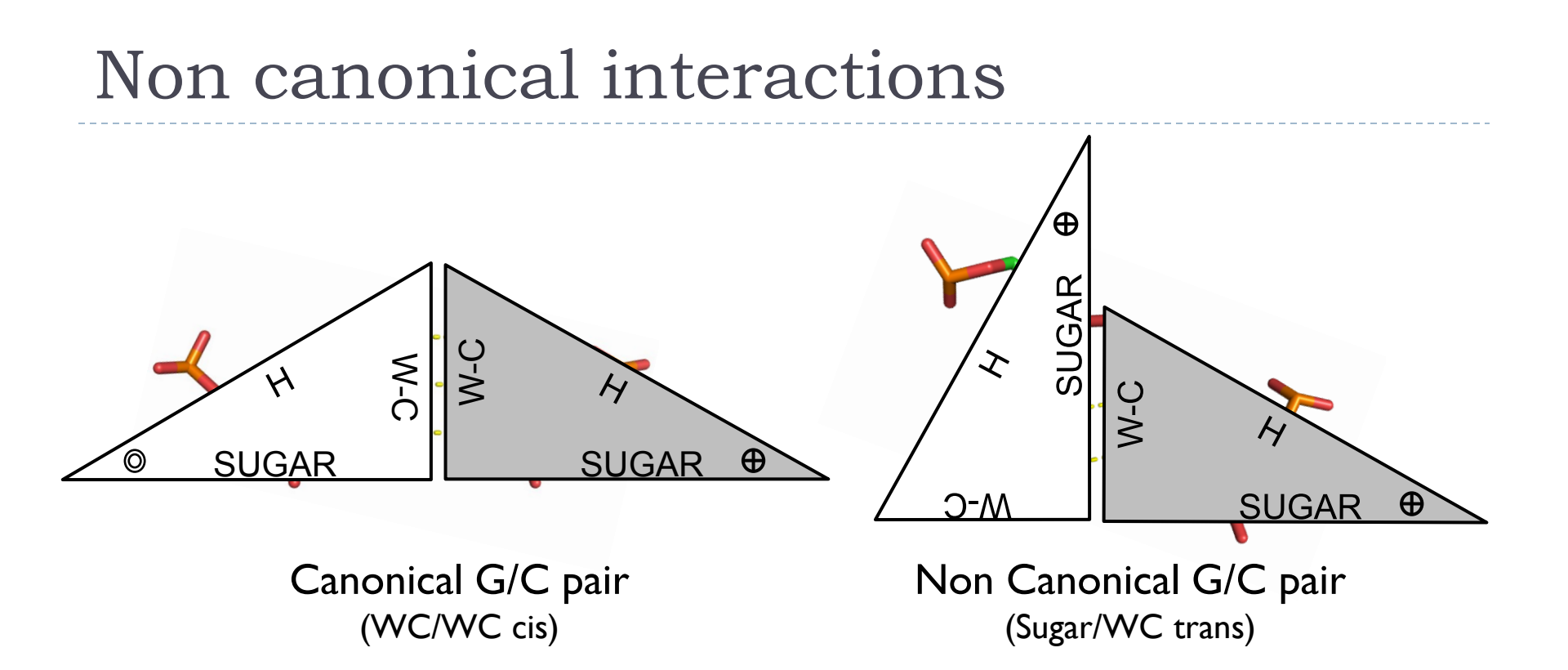

RNA nucleotides bind through edge/edge interactions.

Non canonical are weaker, but cluster into modules that are structurally constrained, evolutionarily conserved, and functionally essential.

### Leontis/Westhof nomenclature: A *visual grammar* for tertiary motifs

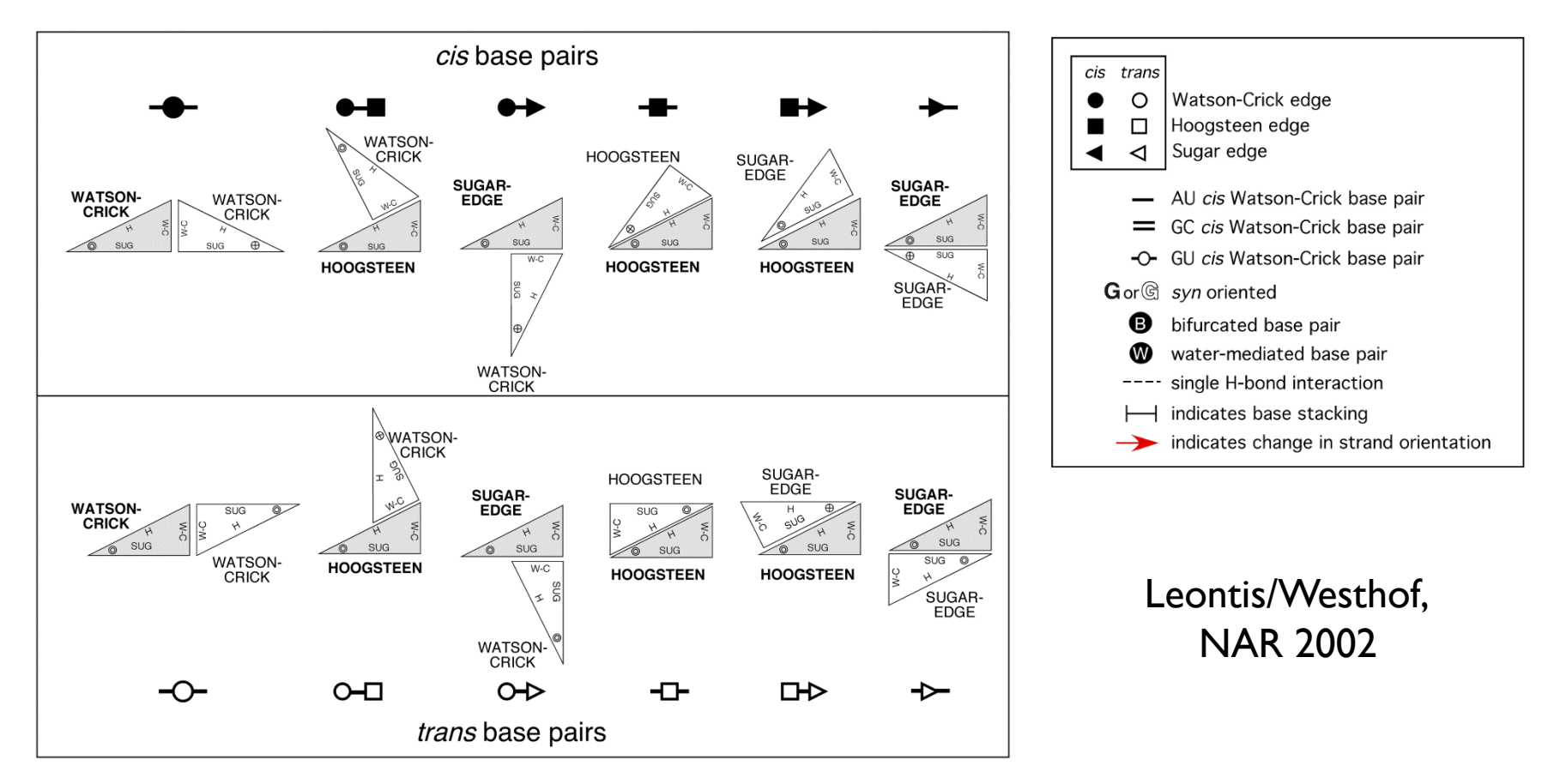

+ Tools to infer base-pairs from experimentally-derived 3D models RNAView, MC-Annotate...

### Automated annotation of 3D RNA models

- Get from the NDB and compile (see Readme) the RNAView software\* http://ndbserver.rutgers.edu/services/download/
- Retrieve the 3IGI model from the RSCB PDB as a PDB file.
- Annotate it using RNAview (-p option) to create a RNAML file
- Visualize the output RNAML file within VARNA
- Run RNAFold (default options) on the sequence and compare the prediction with the one inferred from the 3D model.

# Pseudoknots

Pseudoknots are complex topological models indicated by crossing interactions.

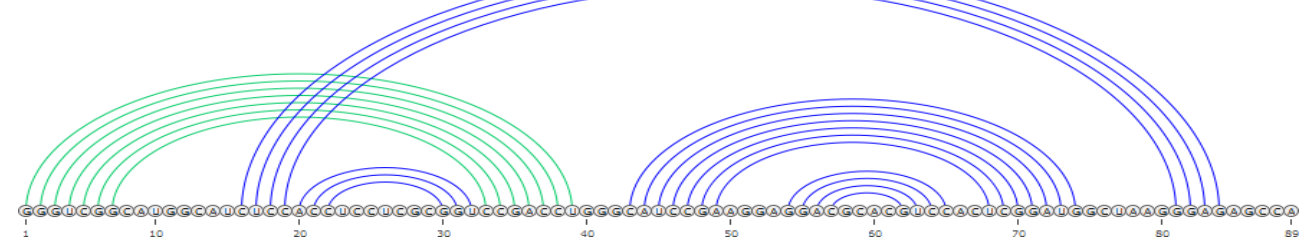

- Pseudoknots are largely ignored by computational prediction tools:
  - Lack of accepted energy model
  - Algorithmically challenging
- Yet heuristics can be sometimes efficient.
- Visualizing of secondary structure with pseudoknots is supported by:
  - PseudoViewer
  - VARNA

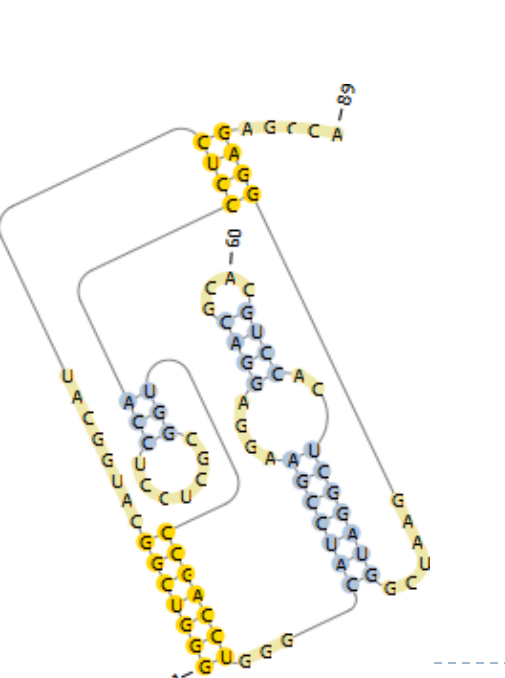

# Predicting and visualizing Pseudoknots

Get seq./struct. data for a pseudoknot tmRNA the PseudoBase (ID: PKB210) http://pseudobaseplusplus.utep.edu/

- Visualize the structure using VARNA and the Pseudoviewer: http://pseudoviewer.inha.ac.kr/
- Fold this sequence using RNAFold and compare the result to the native structure
- Fold this sequence using Pknots-RG (Program type: Enforcing PK): http://bibiserv.techfak.uni-bielefeld.de/pknotsrg/

# Ensemble approaches in RNA folding

- RNA in silico paradigm shift:
  - From single structure, minimal free-energy folding...
  - ... to ensemble approaches.

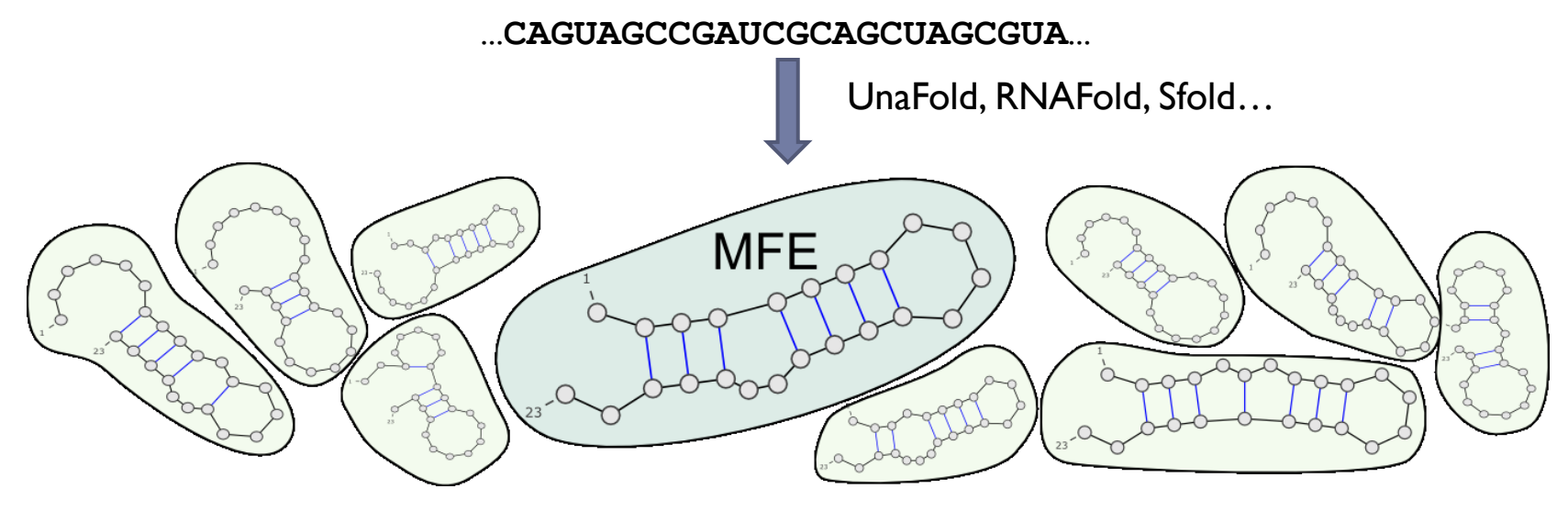

Ensemble diversity? Structure likelihood? Evolutionary robustness?

#### Example:

# Comparative data

# RNA Alignment curation

- Different tools for different tasks
  - 'top down' Structure guided modelling
    - S2S/Assemble
    - Interactive 3D modelling edit structure based on fold predictions and manual manipulation
    - Alignments arise from RNA structure comparisons
  - 'Bottom up'
    - Use evolutionary information (conservation patterns) to infer structural homology
    - Alignment methods like locaRNA or R-COFFEE maximise similarity in base pair contacts
    - Still need to curate/correlate with respect to other evidence for homology
  - Why curate when no structure is available
    - INFERNAL tool to search genomes for matches to RFAM alignments
      - □ Functional modules, etc.

# A selection of tools ..

- RALEE (based on Emacs)
  - ▶ Favourite for hardcore RNA modellers (, ), space and delete to edit

#### 4SALE

- Visual editor also accesses RNA alignment and folding services
- BoulderAle: <u>http://boulderale.sourceforge.net/</u>
  - Web based RNA alignment annotator/editor (up to 1000 nucleotides)
  - Uses VARNA for 2D visualization & KineMAGE for 3D structure
    - Stockholm file + Vienna files + GFF
  - Model 2D structure based on isostericity
  - Curate alignments to align bases that can form similar base-base interactions
- Jalview new kid on the block...

### 4SALE

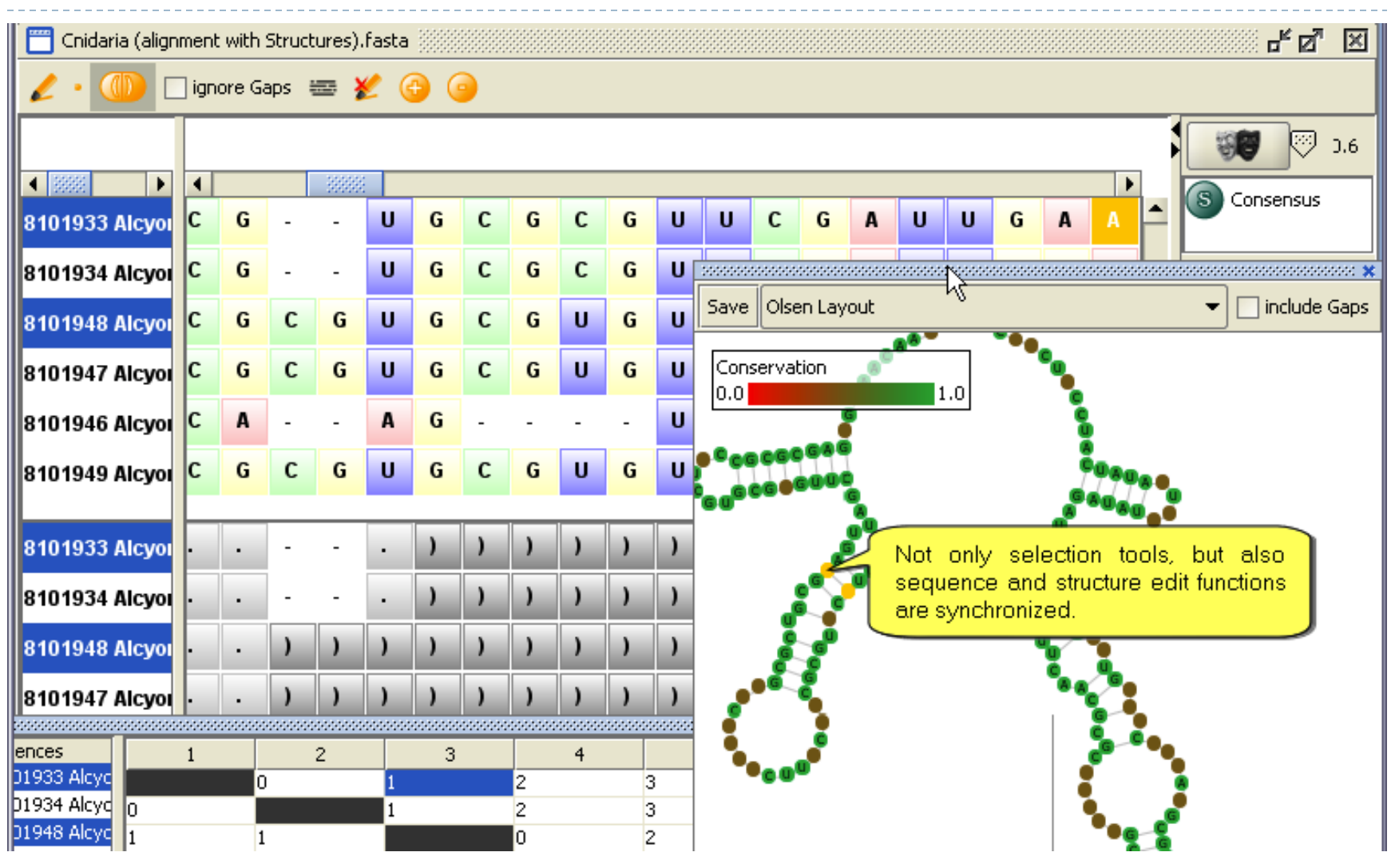

# Upcoming Jalview features

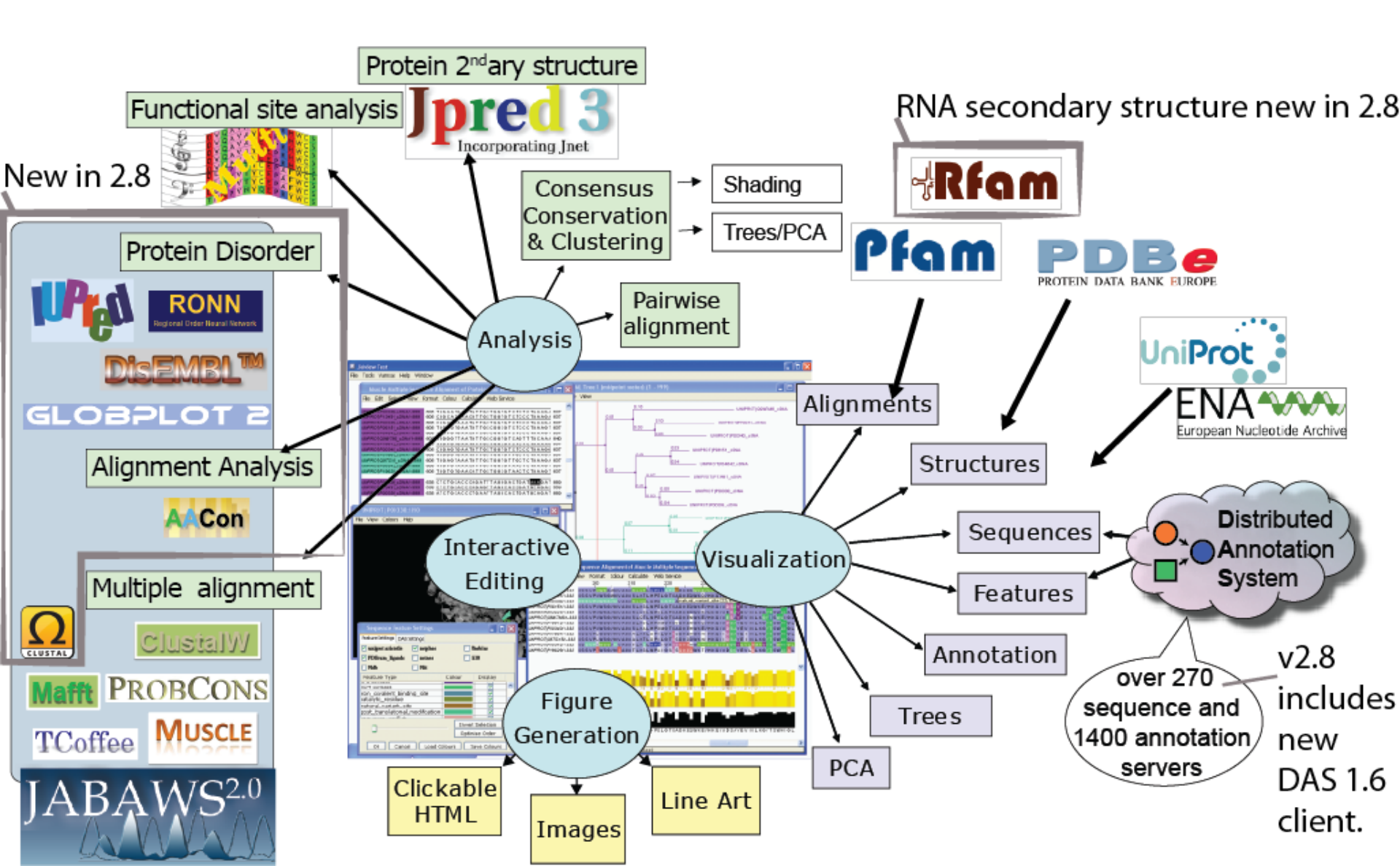

### Jalview's features relevant to RNA

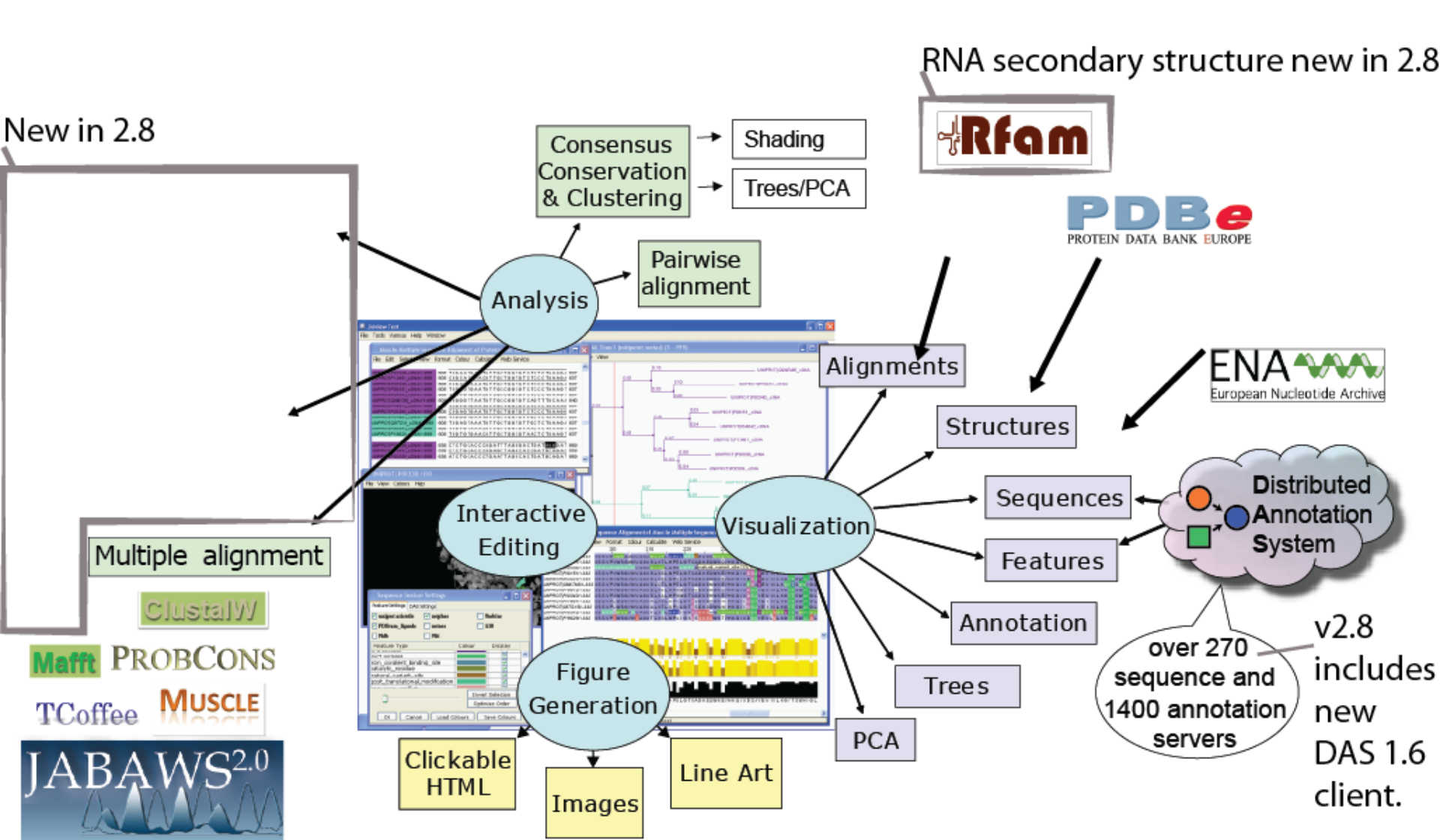

#### Lauren Lui, UC Santa Cruz. http://jalview-rnasupport.blogspot.com/

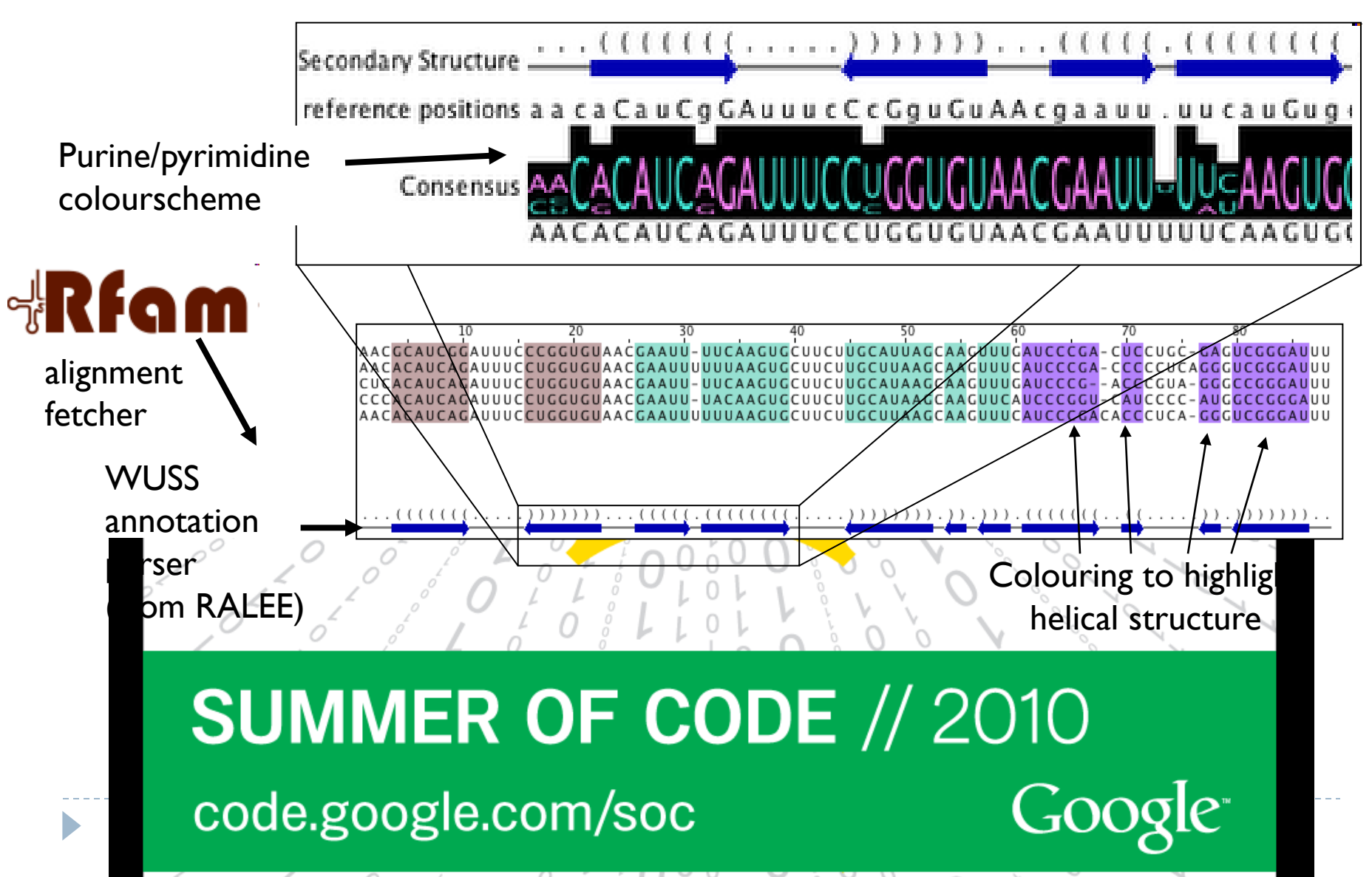

# Jan Engelhardt (Uni. Leipzig)

0-0-0

VARNA: Visualization Applet ×

→ C 🕓 varna.lri.fr/demo.html

←

#### **VARNA: Visualization Applet for RNA**

A Java lightweight component and applet for drawing the RNA secondary structure

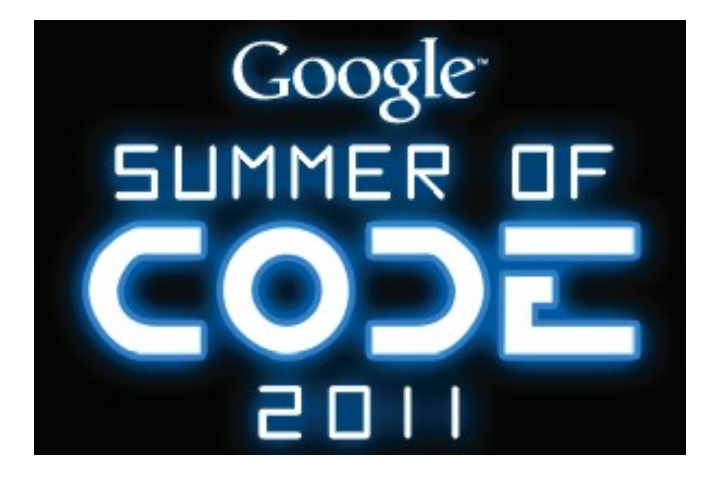

# RNA alignment tutorial with Locarna and Jalview

- I. Start Development version of Jalview http://www.compbio.dundee.ac.uk/users/wsdevI/jalview/develop/webstart/jalview\_IG.jnlp
- 2. Import RF00162 from RFAM seed alignment
- 3. Select first 6 sequences in alignment, copy and paste to new alignment (shift + cmd/CTRL+V)
- 4. Select 'Edit->remove all gaps'
- 5. Add PDB sequence 2gis
- 6. Open locarna server page at <u>http://rna.informatik.uni-</u> <u>freiburg.de:8080/LocARNA.jsp</u>
- Select/copy all 7 (ctrl+a + ctrl+c) and paste into locarna input
- 8. Wait a few minutes...

# Viewing the locarna results in Jalview

alifold

۱ ۱

- Jalview doesn't support direct retrieval of LocaRNA results = just yet
- I. Download '[alignment]' link
- 2. Open in a text editor
- Replace the lower RNA secondary structure line with the 'alifold' prediction given in the locarna output
- 4. Save and load into Jalview

#### download [alignment] [matrix] [tree]

| CLUSTAL W LUC                                                                                                    | ANNA 1.5.2 - LOCUL ALLYNNIEN                                                                                                    |
|----------------------------------------------------------------------------------------------------|----------------------------------------------------------------------------------------------------|
| Bacillus_liche_1<br>Bacillus_licheni<br>L_innocua_6_1_11<br>L_innocua_7_1_10<br>PDB_2gis_2GIS_A_<br>Pelobacter_propi<br>Bacillus_liche_2 | CUCUUAUCCAGAGU-GGUGGAGGGA<br>UUCUUAUCAAGAGU-GGUGGAGGGA<br>UUCUUAUCAAGAGCAGGCAGAGGGA<br>AUCUUAUCCAGAGU-GGUGGAGGGA<br>CUCUUAUCCAGAGC-GGUAGAGGGA<br>GGCUUAUCAAGAG-AGGUGGAGGGA<br>UGCUUAUCCAGAGU-GGUGGAGGGA<br>CUCUUAUCCCGAGCUGGUGGAGGGA<br>CUCUUAUCCCGAGCUGGUGGAGGGA |
| Bacillus_liche_1<br>Bacillus_licheni<br>L_innocua_6_1_11<br>L_innocua_7_1_10<br>PDB_2gis_2GIS_A_<br>Pelobacter_propi<br>Bacillus_liche_2 | <pre>))))))))))).<br/>GUGCUCUUGAAGAUAAGGA-<br/>CGCUGAGAGAUAAGGA-<br/>UUGUUCUGAAAGAUGAGAA-<br/>UCUCCUG-AACGAUGAGAGA-<br/>CGUUGAAAGAUGAGCCA<br/>GAUGAGAGGGUGUGCU-<br/>AUACCUUGAGCGAUAAGAG-<br/>.)))))))))).</pre>                                                   |

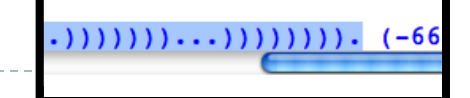

# LocaRNA and RNAliFold in Jalview

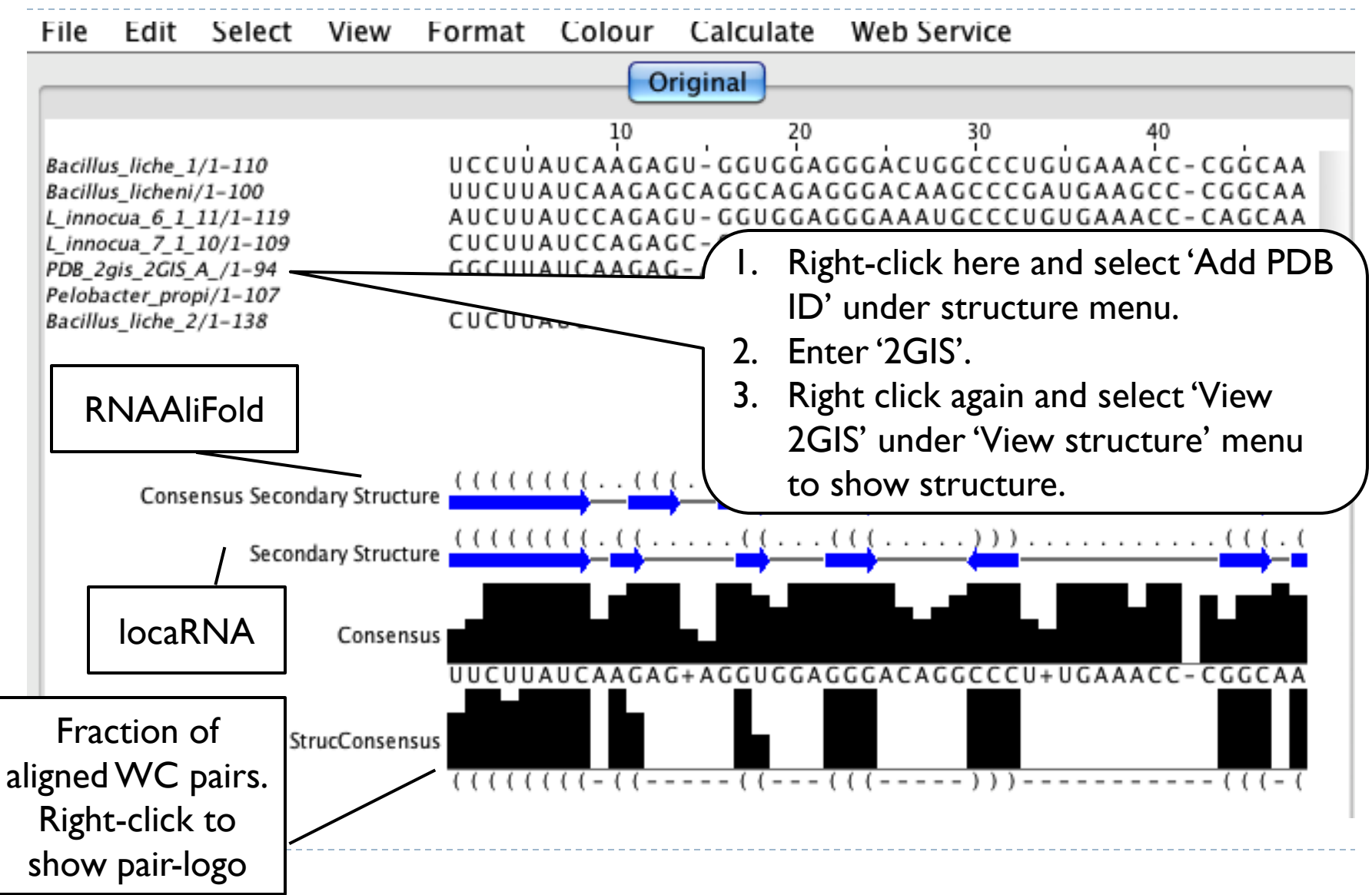

# VARNA in Jalview

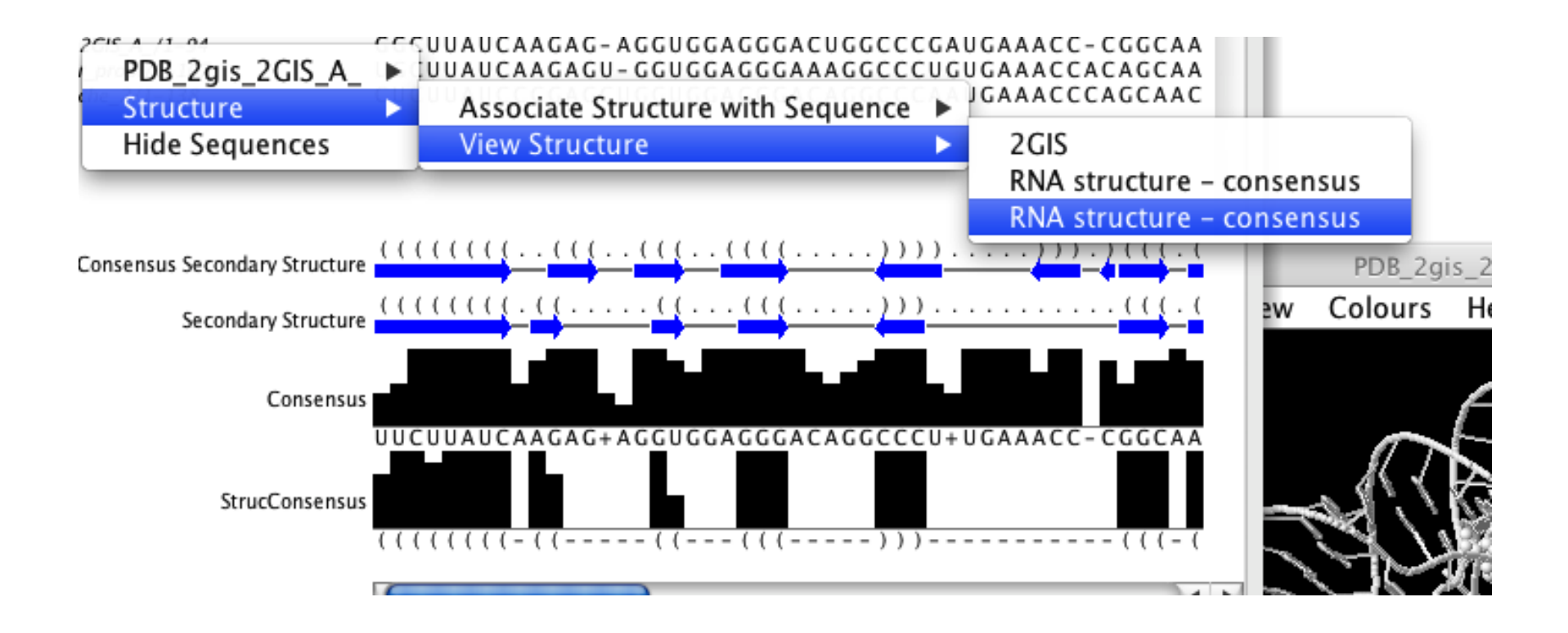

# Linked Highlighting & Selections

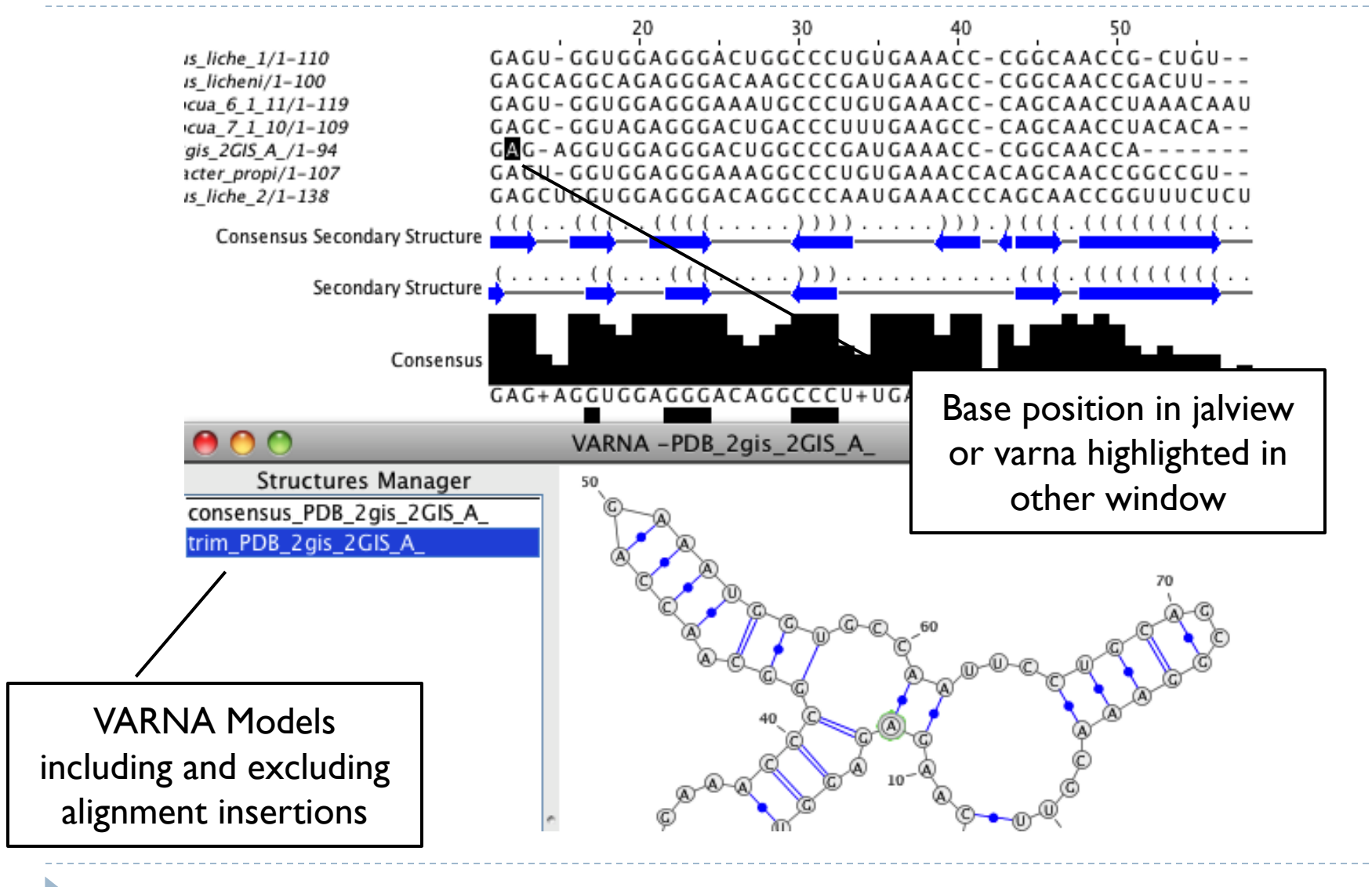

# Inspection and curation of prediction

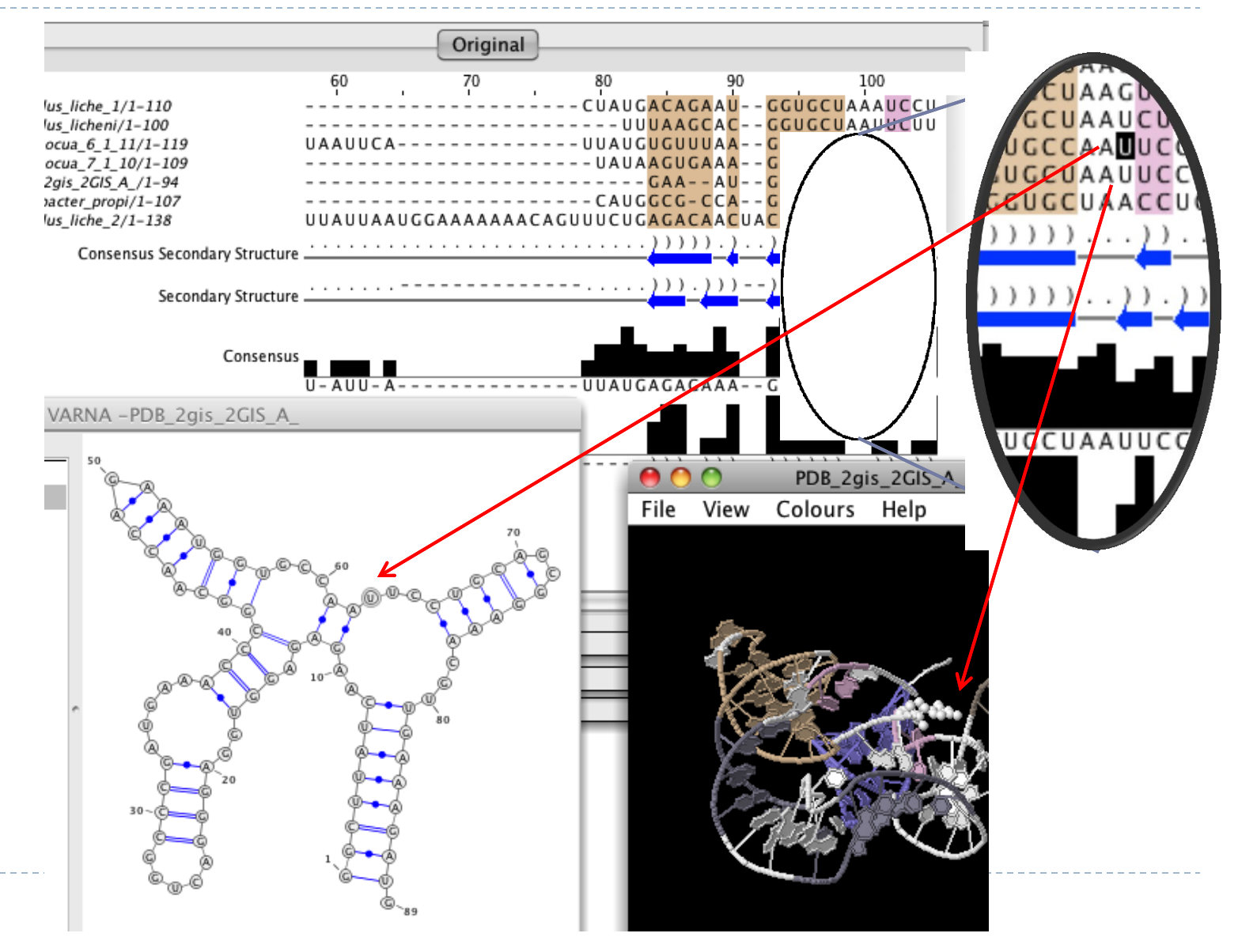

# Summary/Discussion